## CardioPet\* ECG Device Quick Reference Guide

## Record and submit a CardioPet ECG

- 1. Click Select & Manage Patient 🚾 , and then choose or add the patient.
- 2. Attach CardioPet\* comfort clips to the patient.
- 3. Turn on the CardioPet ECG device.
- 4. Click **Start ECG** to begin the live ECG stream. This activates wireless communication; the light on the device will illuminate.
- 5. Click **Record ECG**, a timer appears in the upper left corner of the window.

Note: Recording stops automatically after 30 or 60 seconds (configurable in Settings).

Important: Clicking Record again will interrupt the recording.

- 6. Click **Stop ECG** to stop the live ECG stream.
- 7. Click any of the following to send the ECG for interpretation:
  - Upload and Finish Now
  - Upload and Finish Later <sup>1</sup>
  - Send to PACS 🔄 , and then from the IDEXX-PACS\* Imaging Software send the ECG to VetMedStat.
- 8. Complete the case submission on **vetmedstat.com**.

For additional help, visit Help/Resources on vetmedstat.com or call 1-800-726-1212.

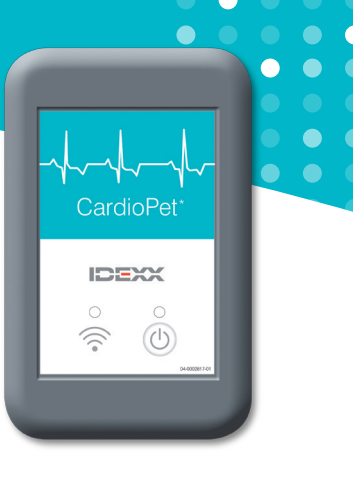

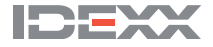